## BILDUNG & BERATUNG BETHEL

# Online-Seminare Bildung & Beratung Bethel Anleitung zur Teilnahme über Webex Meetings

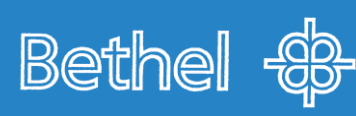

# Allgemeine Hinweise

- Unsere Online-Seminare werden über die Software <u>Cisco Webex-</u> <u>Meetings</u> durchgeführt.
- Wir empfehlen Ihnen sowohl für Laptops und PCs, als auch für mobile Endgeräte, die dazugehörige **App** "Webex Meetings" zu verwenden. Diese muss im Vorfeld der Veranstaltung runtergeladen werden. Den Download finden Sie unter folgendem Link: https://www.webex.com/de/downloads.html
- Die Teilnahme am Online-Seminar ist auch ohne App über einen herkömmlichen Browser möglich. Die Oberfläche gestaltet sich dann jedoch anders und einige Funktionen sind nur eingeschränkt möglich.
- Circa eine Woche vor Veranstaltungsbeginn erhalten Sie von uns eine Einladung per E-Mail zum Webex-Meeting. Darin enthalten ist die Meetingkennnummer, ein Beitrittspasswort - falls vergeben - sowie der Link zum Beitritt des Meetings.
- Sollten Sie sich unsicher im Umgang mit der Software oder Technik fühlen, empfehlen wir Ihnen sich mindestens 15 Minuten vor Seminarbeginn einzuloggen, um Ihre Internetverbindung und die Handhabung mit Webex auszuprobieren. Alternativ können Sie sich natürlich auch im Vorfeld bereits mit dem Programm auseinander setzen.
- Zur Förderung von Interaktionen und um dem Seminar einen präsenznahen, lebhaften Charakter zu verleihen, bitten wir Sie darum, Ihre Videoübertragung für die Dauer des Seminars eingeschaltet zu lassen.
- Grundsätzlich werden die Mikrofone der Teilnehmenden auf stumm geschaltet, damit Störungen und Rückkoppelungen vermieden werden. Um die Redebeiträge der Teilnehmenden koordinieren zu können, bitten wir Sie die Funktion "Hand heben" zu verwenden. Sobald Sie aufgefordert werden, müssen Sie dann eigenständig Ihr Mikro einschalten um sprechen zu können. Nähere Informationen dazu finden Sie auf den folgenden Seiten.

# Was Sie benötigen:

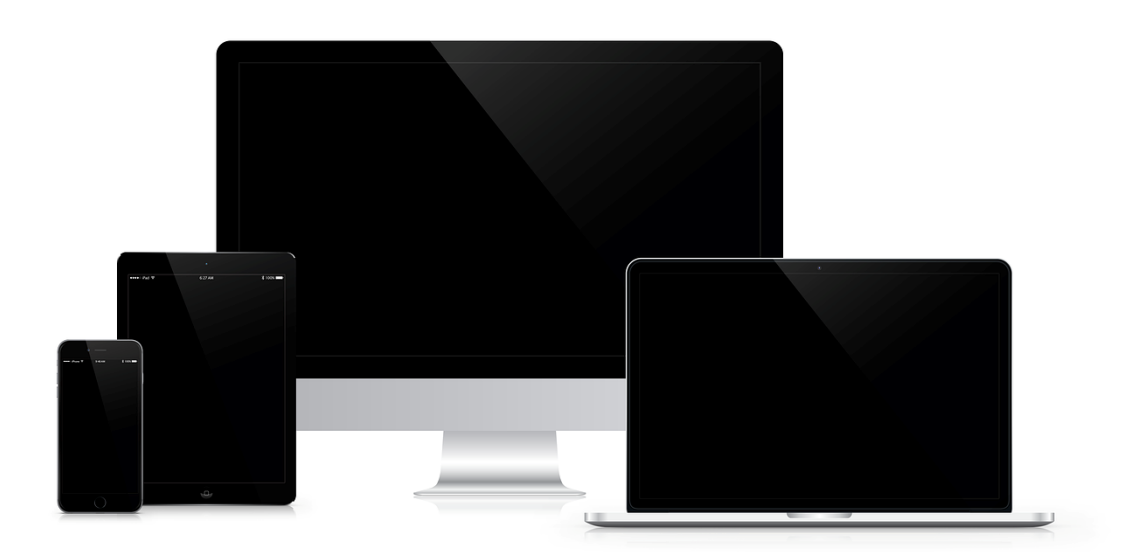

- Eine Internetverbindung
- Ein internetfähiges Endgerät (PC, Laptop, Tablet, Smartphone,...)
- Eine Webcam
  - die integrierten Kameras von Laptops, Tablets oder Smartphones reichen in den meisten Fällen aus
- Im Optimalfall ein Headset
  - Die integrierten Mikrofone von Laptops, Webcams, Tablets oder Smartphones sind nutzbar, mindern aber stark die Audioqualität
  - Wenn die Boxen Ihres Geräts als Audioausgang verwendet werden, so besteht die Gefahr eines Echos. Das Audiosignal wird von Ihren Boxen ausgegeben und gelangt über Ihr Mikro wieder in das Meeting. Ratsam ist es dann, zumindest Kopfhörer zu verwenden, sollte der Echo-Effekt eintreten
- Einen Ort, an dem Sie sich zurückziehen können und wohlfühlen
- Ruhe und Gelassenheit im Umgang mit der Technik

## App: "Webex Meetings"

## 1)

 Für eine bessere Verbindung und damit Ihnen alle Funktionen im vollen Umfang zur Verfügung stehen empfehlen wir Ihnen den Download der App "Webex-Meetings".

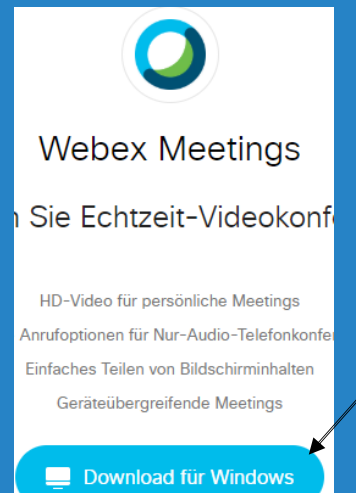

# Laptop / PC

Verwendung von Webex-Meetings über:

- a. die App
- b. den Browser

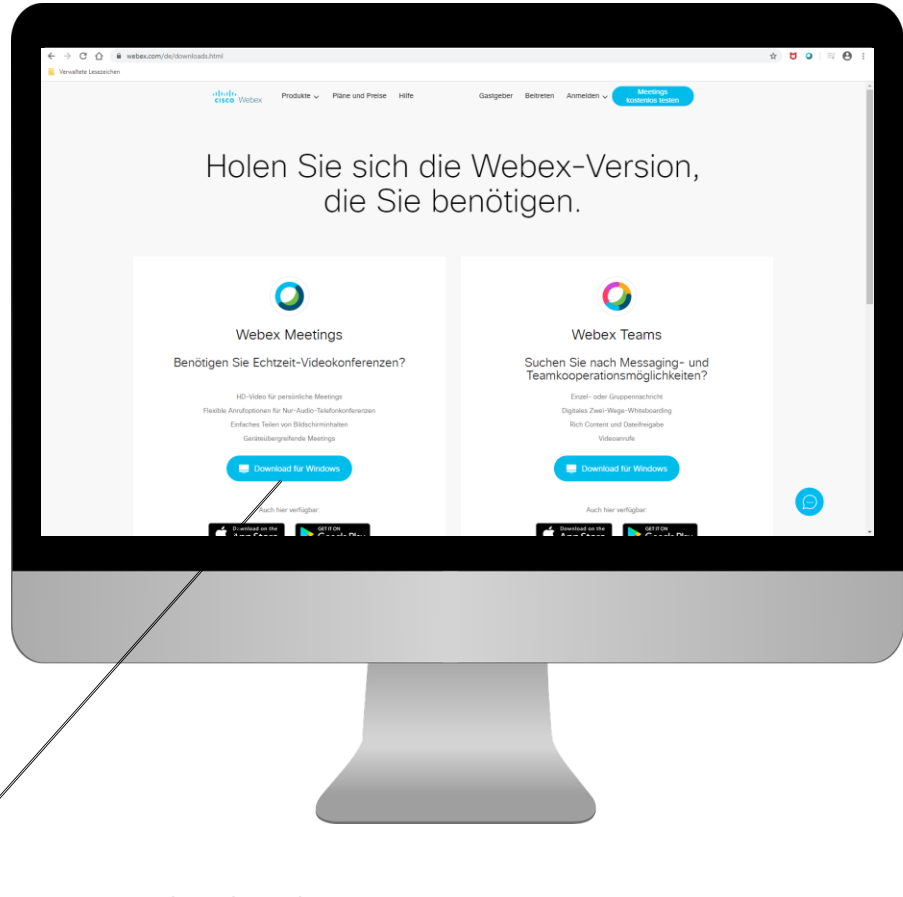

Download-Link: https://www.webex.com/de/downloads.html

 Öffnen Sie in Ihren E-Mails die Einladungsmail und klicken auf den grünen Link "Meeting beitreten"

Meeting beitreten

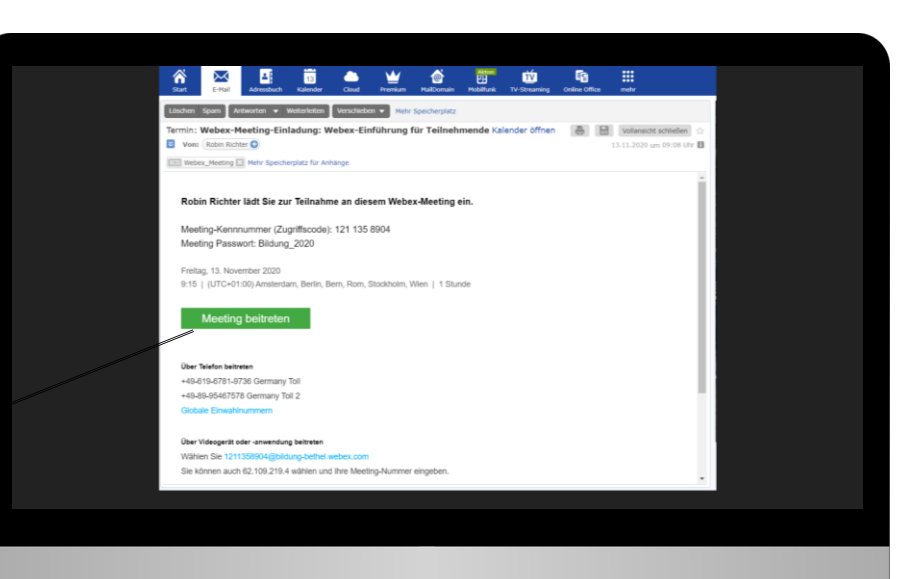

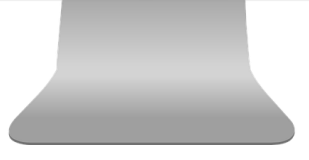

## 3)

 An dieser Stelle entscheiden Sie, ob Sie dem Meeting über die App (unsere Empfehlung) oder über den Browser beitreten möchten

Öffnen

 Zum Beitreten über den Webbrowser klicken Sie bitte hier:

Treten Sie über Ihren Browser bei.

 An dieser Stelle sei erneut darauf hingewiesen, dass die Browser-Ansicht in einigen Funktionen limitiert ist. Die Erläuterung der Browser-Oberfläche finden Sie ab Schritt 8)

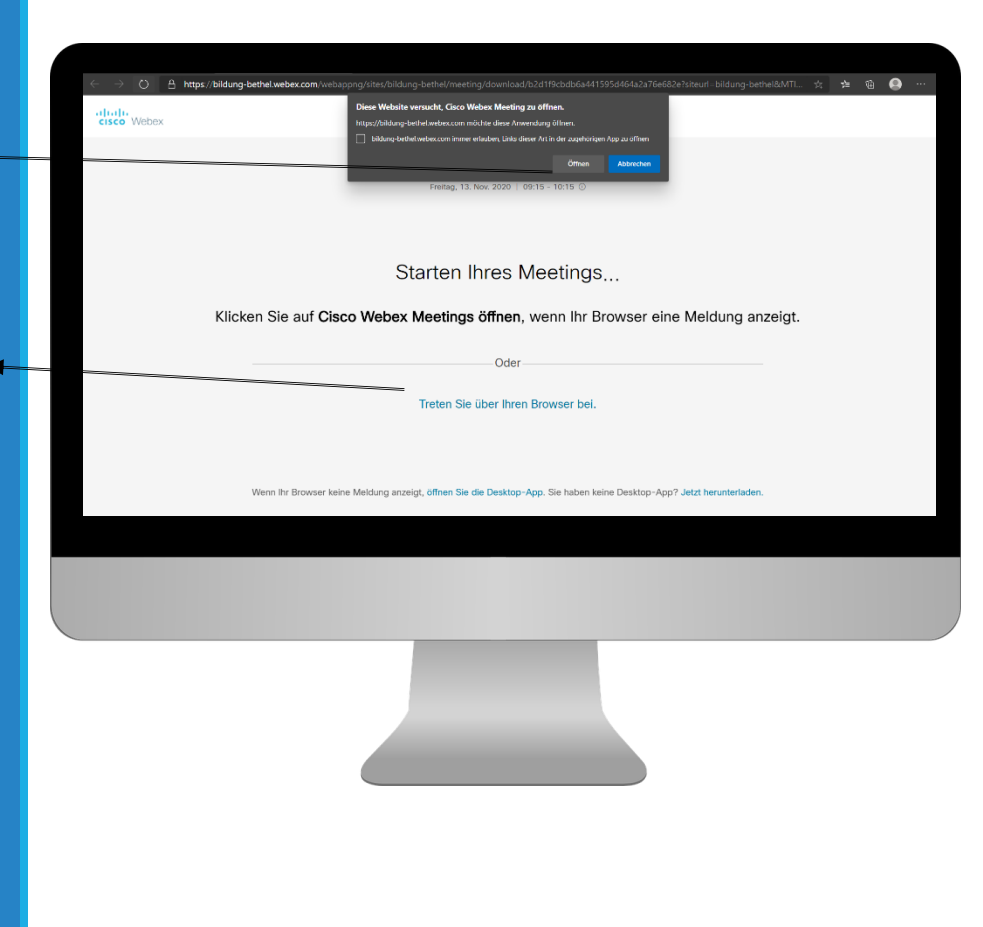

- Sie befinden Sich nun in der Lobby. Von hier aus können Sie Ihre Einstellungen prüfen, ehe Sie dem Meeting beitreten.
- Über folgendes Feld können Sie Ihren vollen Namen und Ihre E-Mail Adresse ändern. Sollten Sie noch keinen eigenen Webex Account verwenden, können Sie hier beliebige Angaben machen
- Über die Buttons "Stummschalten" und "Video starten" können Sie Ihr Mikro und Ihre Kamera ein- und ausschalten

Tanja Teilnehmerin 🖉

Stummschalten

🖄 Video sta... 🗸

### 5)

 Vorab können Sie hier Ihre eigene Videovorschau sehen, ehe Sie mit dem Meeting beginnen.

Dem Meeting beitreten

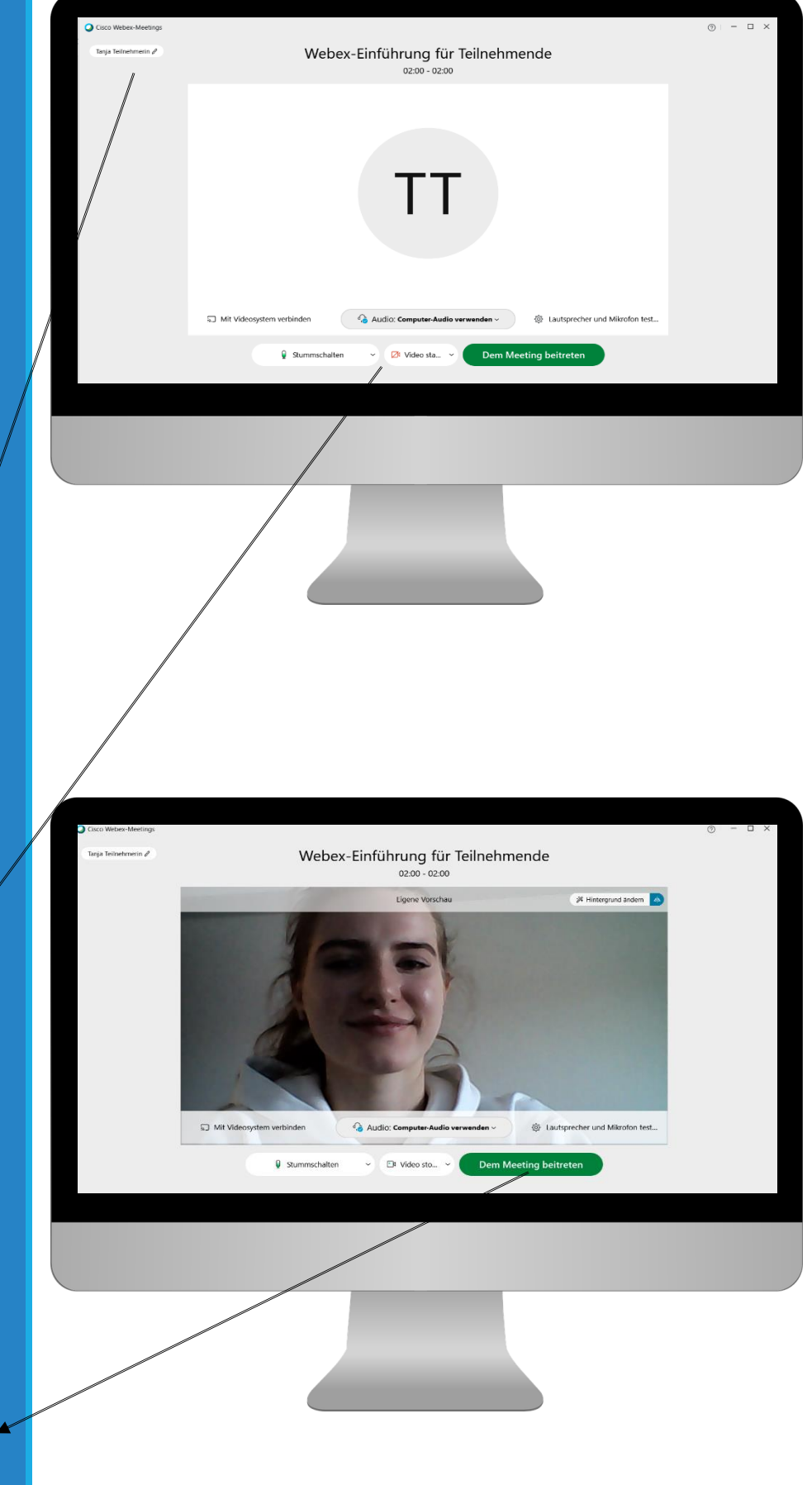

- Sie befinden sich nun im Meeting mit den anderen Teilnehmenden
- Um während des Seminars sprechen zu können, bitten wir Sie das Handzeichen zu nutzen. Dieses finden Sie, wenn Sie mit dem Mauszeiger in der TN-Liste, rechts neben Ihren Namen fahren

 Sie können sich die TN-Liste über den entsprechenden Button anzeigen lassen und mit ihnen über die Chat Funktion schreiben

屿

7)

 In einigen Seminaren kann es vorkommen, dass Sie Inhalte von Ihrem PC aus mit den anderen teilen möchten. Dazu dient die Funktion "Freigeben". Per Klick öffnet sich dann ein Fenster zur Auswahl darüber, was Sie teilen möchten.

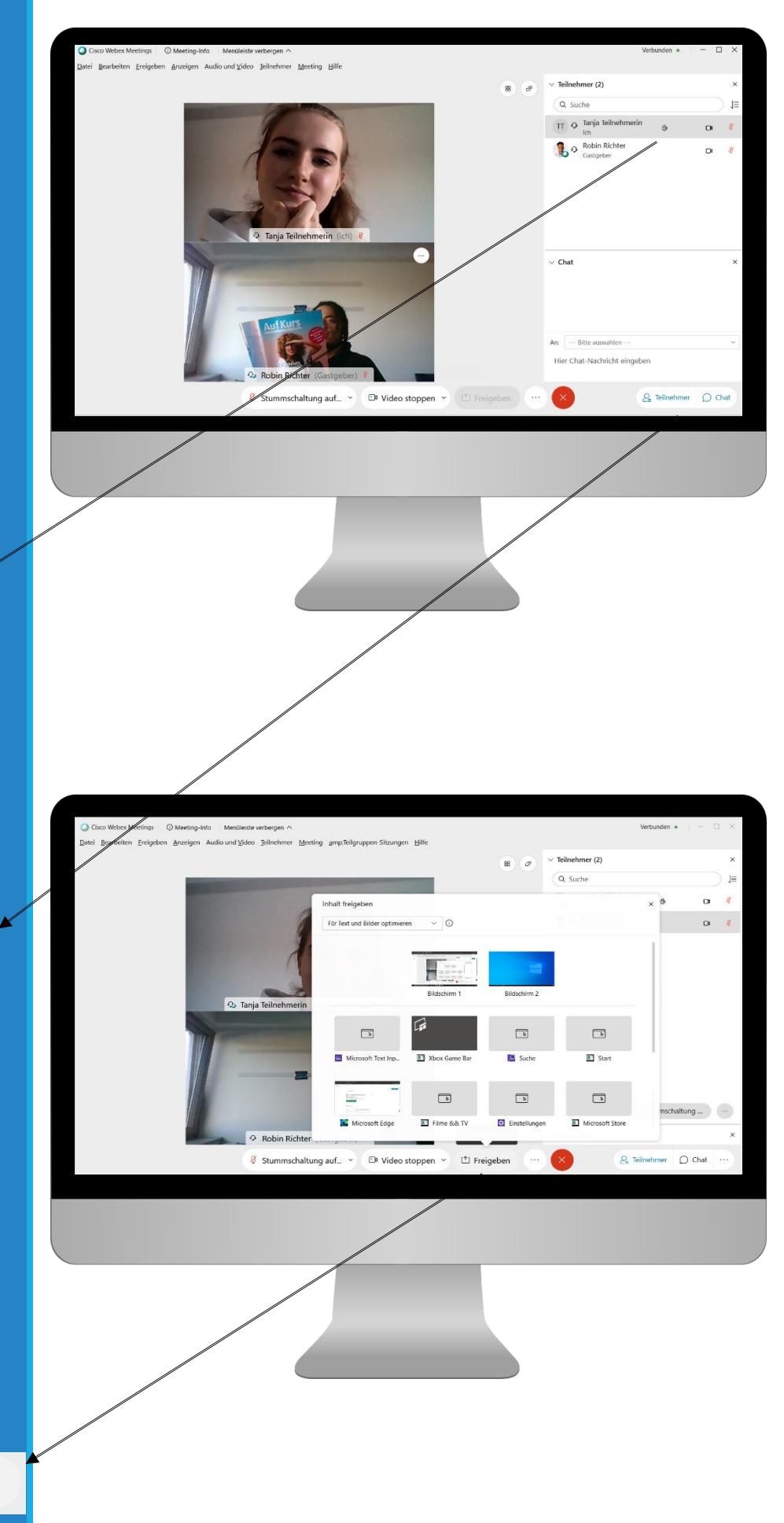

## Browser-Version: "Webex Meetings"

### 8)

- Nach Auswahl des Beitritts über den Browser, werden Sie aufgefordert Ihren Namen und Ihre E-Mail Adresse anzugeben.
- Besitzen Sie bereits einen Webex-Zugang, können Sie hier Ihre Login-Daten eingeben. Sollten Sie noch keinen Zugang haben, geben Sie hier die Daten von Ihnen ein, die Sie für Webex verwenden möchten..

Geben Sie Ihre Daten ein

Ihr vollständiger Name

#### E-Mail-Adresse

# Laptop / PC

Verwendung von Webex-Meetings über:

a. die App

b. den Browser

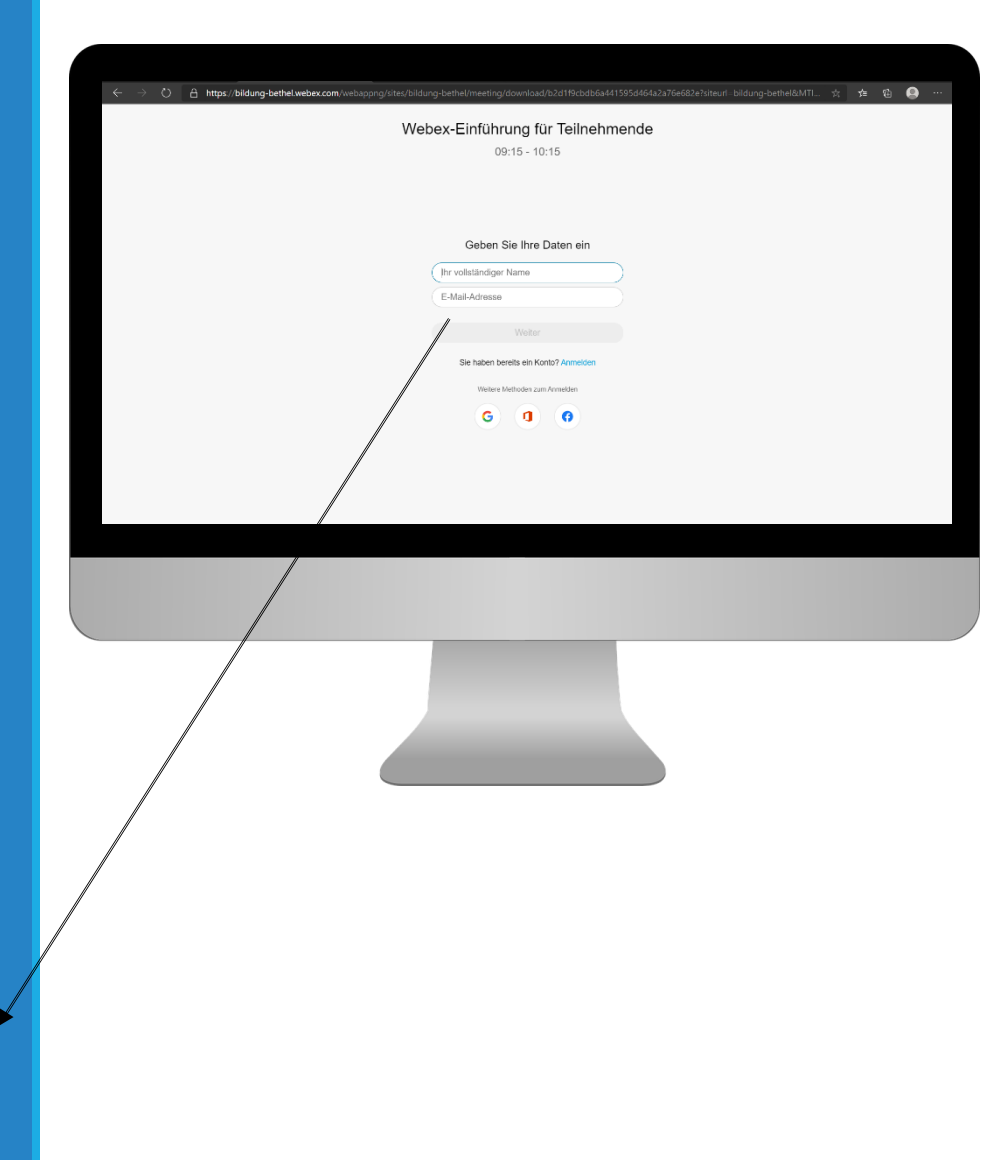

- Wie in der App-Version auch, können Sie vor dem Beitritt Ihre Einstellungen bezüglich Audio und Video noch einmal überprüfen (s. Schritt 4)
- Einige Browser verlangen die Erlaubnis, auf Ihre Kamera und Ihr Mikro zugreifen zu dürfen. Dies müssen Sie zunächst bestätigen.

Zulassen Block

### 10)

- Sobald Sie dem Meeting beitreten finden Sie die dargestellte Oberfläche vor.
- Möchten Sie in der Browserversion die Hand heben, klicken Sie auf das "Punkte"-Symbol und anschließend auf "Hand heben"

#### Hand heben

 Das Meeting verlassen können Sie über das rote X-Symbol.

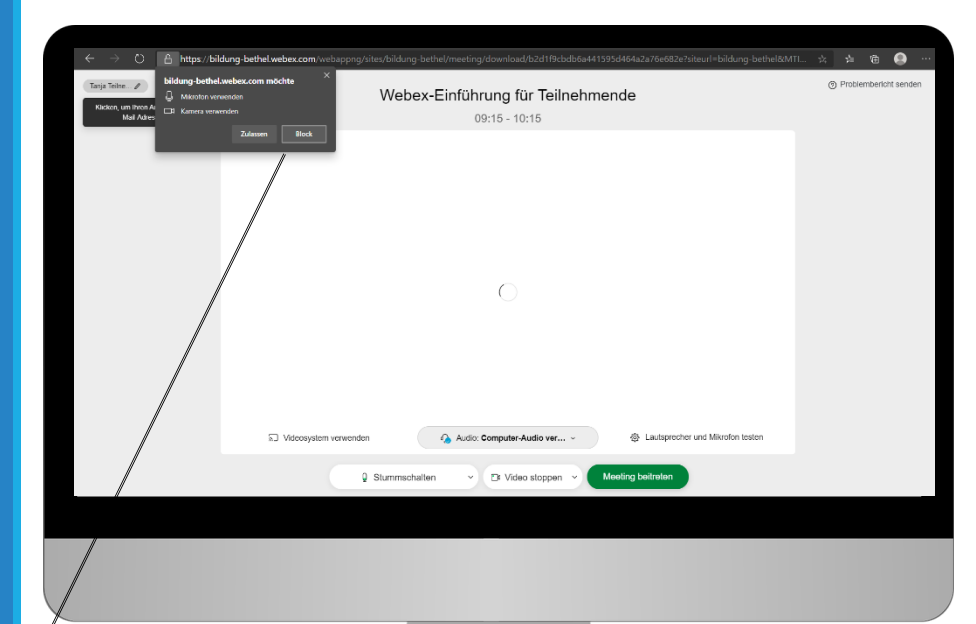

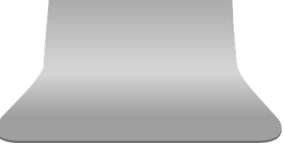

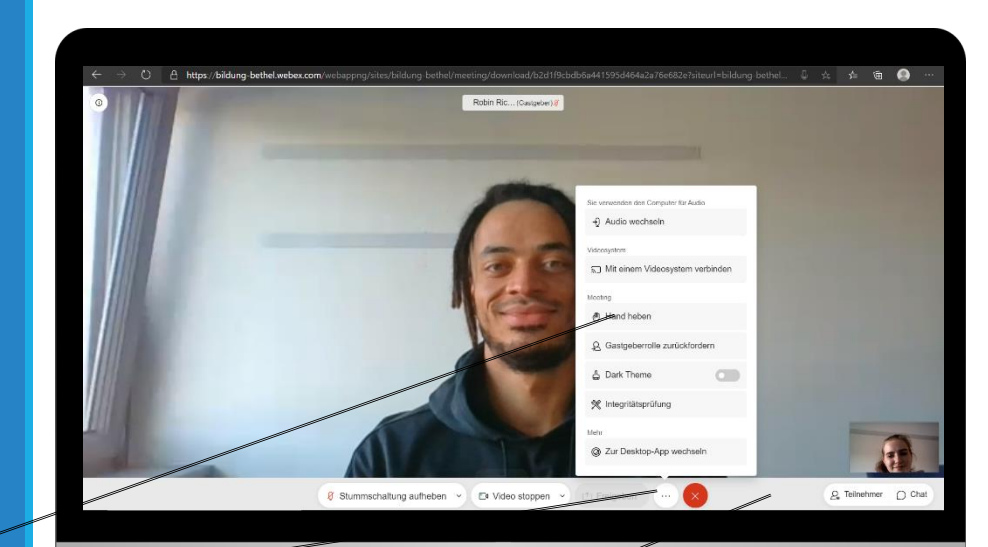

## App: "Webex Meetings"

# Mobile Endgeräte

Beitritt des Meetings möglich über:

**A) Verwendung der Meeting-Kennnummer** oder

B) Link in der Einladungs-Mail

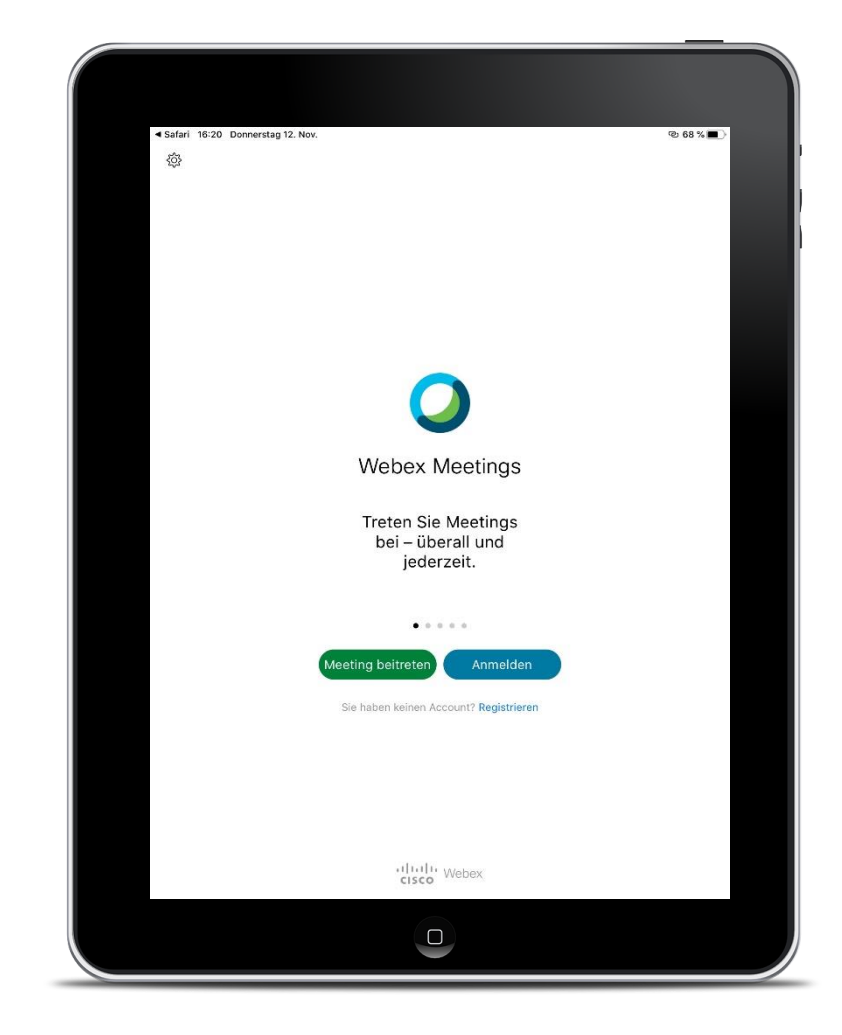

## A) Meeting-Kennnummer

## A) 1.1)

 Öffnen Sie die App "Webex-Meetings" auf Ihrem Tablet.

### Meeting beitreten

• Klicken Sie auf "Meeting beitreten".

## A) 1.2)

 Geben Sie die 10stellige Meeting-Kennnummer ein, die Sie mit Ihrer Einladung erhalten haben.

#### 121 859 2847

Wenn Sie in einen Persönlichen Raum e

company.webex.com/meet/username

#### Tanja Teilnehmerin

tanja.teilnehmerin@bethel.de

 Geben Sie Ihren vollständigen Namen, sowie Ihre E-Mail Adresse ein.

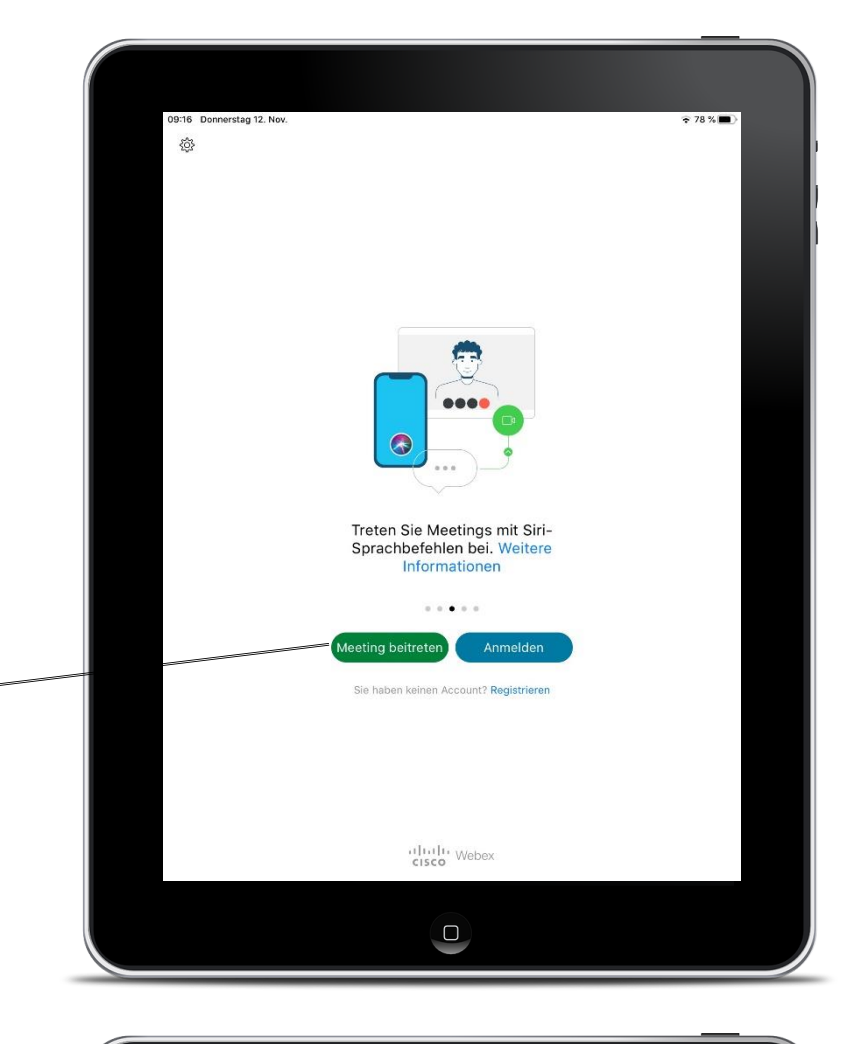

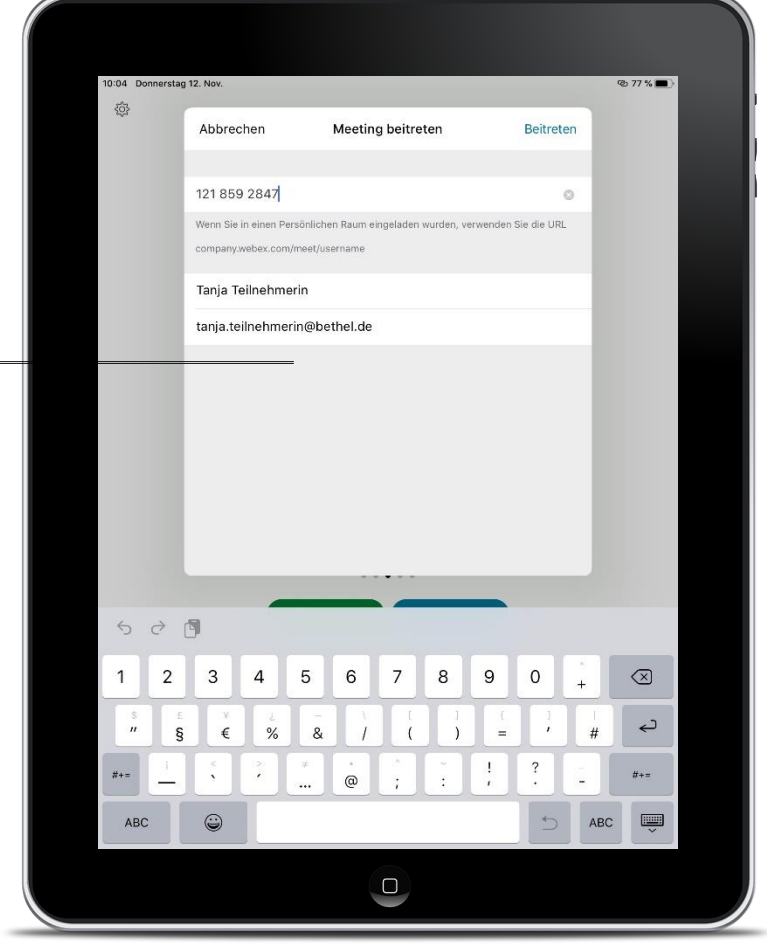

## B) Einladungs-Link

### B) 1)

 Klicken Sie auf den Link "Meeting beitreten"

#### Meeting beitreten

 Sofern kein Passwortschutz vorliegt, werden Sie automatisch in die Lobby weitergeleitet (s.u.)

Die folgenden Schritte sind für beide Einwahlmethoden identisch

## 2)

- Falls der Raum durch ein Passwort geschützt ist, werden Sie aufgefordert, dieses anschließend einzugeben. Das Passwort wird Ihnen mit Ihrer Einladung mitgeteilt.
- Ist der Raum nicht passwortgeschützt werden Sie unmittelbar in die Lobby weitergeleitet

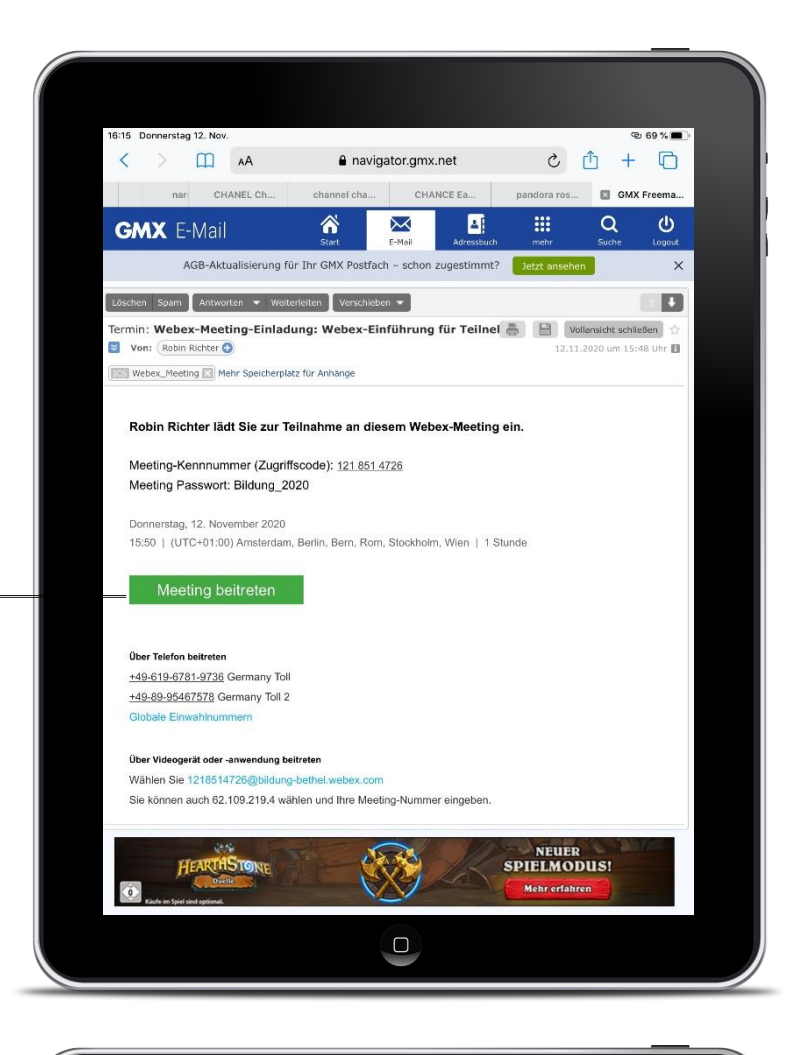

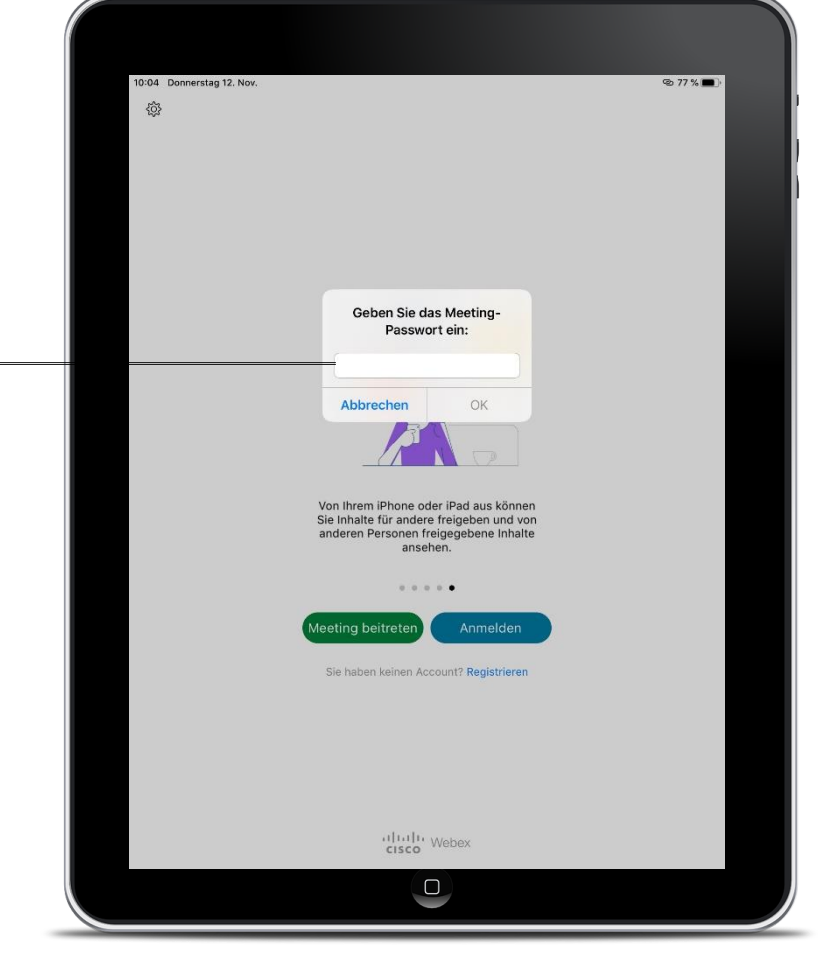

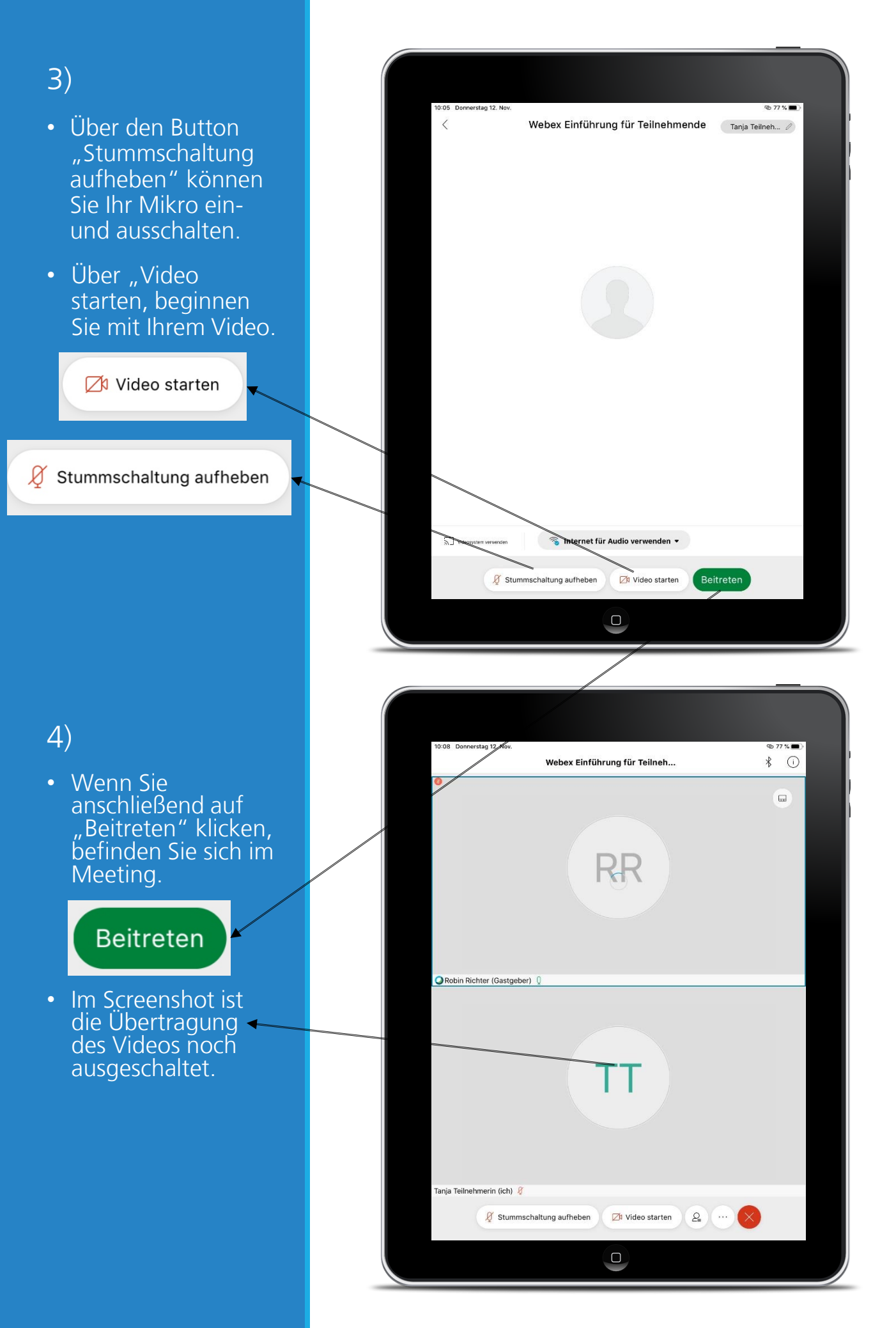

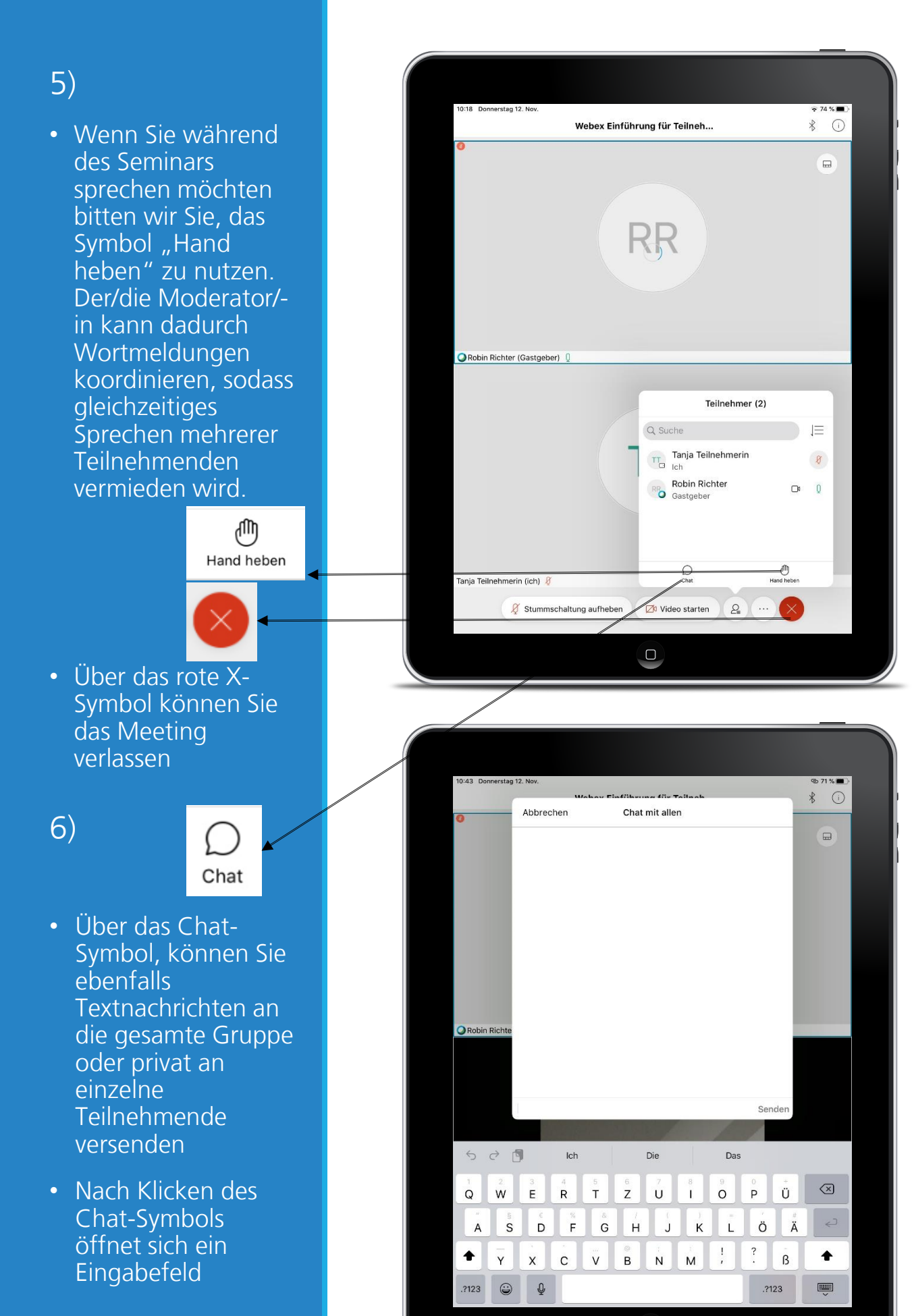

# Netiquette bei Online-Seminaren

Für einen freundlichen und gelingenden Seminarablauf haben wir uns auf eine Netiquette für unsere Seminare verständigt.

Diese Verhaltensregeln sollen für eine reibungslosen Ablauf sorgen:

- Bitte aktivieren Sie Ihr Mikrofon nur bei einem Redebeitrag und schalten es ansonsten stumm. Das minimiert störende Hintergrundgeräusche für die ganze Seminargruppe.
- Wenn Sie eine Anmerkung/Frage haben, signalisieren Sie dies dem Moderator/-in bitte über die Funktion "Hand heben".
  Er/Sie fordert Sie dann auf, Ihr Mikrofon einzuschalten und Ihre Frage/Anmerkung anzugeben.

Nach Ihrem Beitrag nehmen Sie auf gleiche Weise Ihre "Hand" wieder herunter.

 Sie sollten möglichst alleine in einem Raum sitzen und an dem Seminar teilnehmen.

Mehrere Personen im Hintergrund erhöhen den Lärmpegel und mindern Ihre Konzentration.

• Eine Speicherung bzw. Aufzeichnung des Seminars ist verboten.

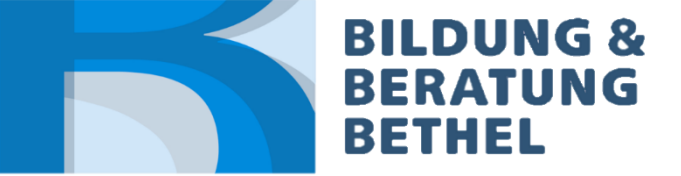

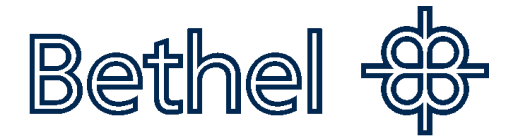

# Support

Bei technischen Problemen und Fragen zur digitalen Teilnahme an unseren Seminaren stehen wir Ihnen gerne zur Verfügung.

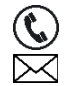

#### 0521/144-4961 digitale.bildung@bethel.de

Alle Online-Seminare finden Sie auf unsere Homepage unter folgendem Link:

https://www.bildung-beratung-bethel.de/.cms/462

Halten Sie Ausschau nach dem digitalen Boot.

Wir wünschen Ihnen viel Spaß und erfolgreiches Lernen mit unseren digitalen Angeboten.

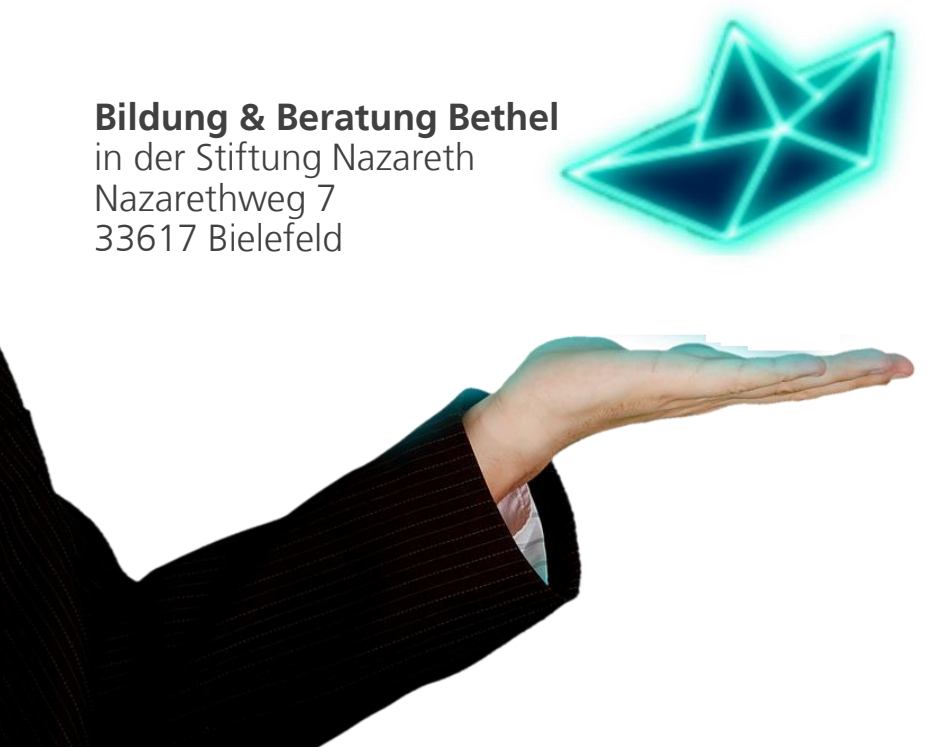

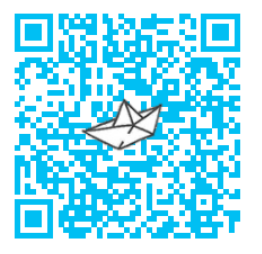

Ihr kostenloser Newsletter